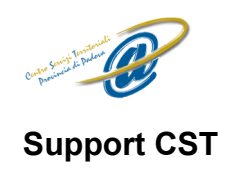

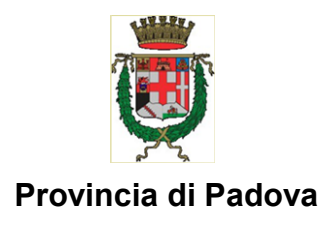

### Guida Utente aggiornamento Dike GoSign Desktop alla versione 2.0

#### 1. Introduzione al documento

#### 1.1 Scopo e campo di applicazione del documento

Il presente documento ha l'obiettivo di guidare l'utente all'aggiornamento del software Dike GoSign Desktop di Infocert per l'utilizzo della firma digitale.

#### 2. Procedura di aggiornamento e registrazione ad Infocert

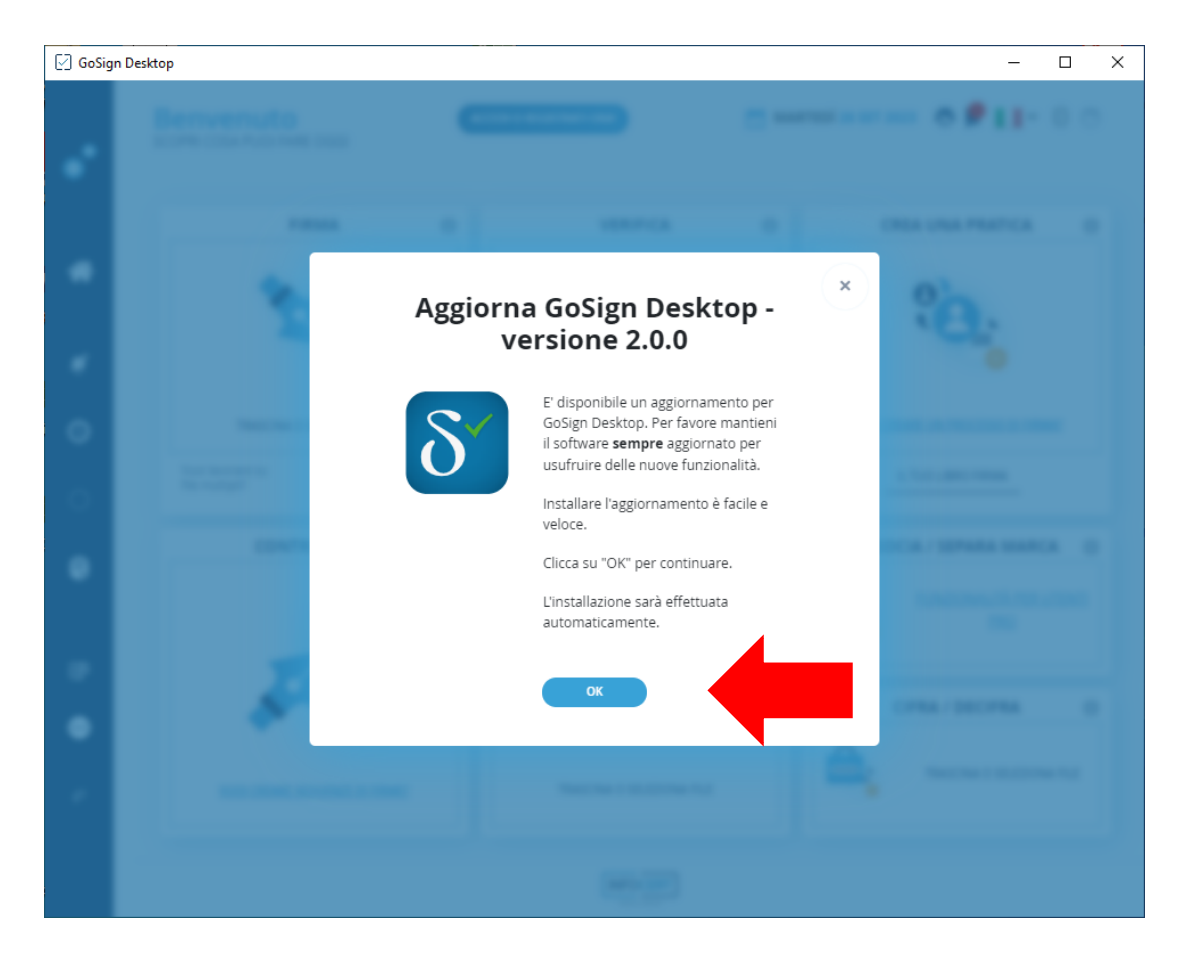

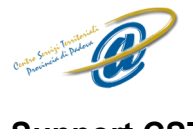

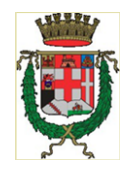

Support CST

Provincia di Padova

Una volta aggiornato il software alla versione 2.0.0 per poter firmare digitalmente sarà necessario accedere con un account Infocert. Chi non dispone di un account valido dovrà obbligatoriamente registrarsi.

# <complex-block>

N.B: per verificare i file firmati digitalmente non sarà necessario registrarsi basterà cliccare su "Continua senza accedere"

Si verrà reindirizzati ad una pagina Web nel vostro browser.

Nella pagina web che si aprirà, se si dispone di un account Infocert valido, inserire nome utente e password altrimenti cliccare su *"registrati gratuitamente"*.

| lome utente                 | Hai l'App MyInfoCert?                  |
|-----------------------------|----------------------------------------|
| Nome utente                 |                                        |
| assword                     |                                        |
| Inserisci password 💿        |                                        |
| entativi rimasti: 5         |                                        |
| ai dimenticato la password? | Il codice è valido per <b>0</b> second |
| Annulla Accedi              |                                        |
|                             |                                        |

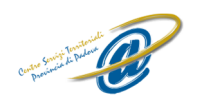

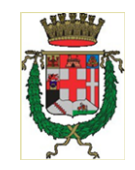

Support CST

Provincia di Padova

Si verrà reindirizzati ad una nuova pagina web che consente di aggiungere al carrello la "registrazione" a Infocert **(gratuita)**.

Premere quindi "Aggiungi e vai al carrello" e successivamente "Procedi".

| GoSign - Free                                                                     |                                    | Riepilogo ordine                |                      |      |
|-----------------------------------------------------------------------------------|------------------------------------|---------------------------------|----------------------|------|
| <b>Tipologia di prodotto scelta</b><br>Aggiungi al carrello per procedere all'acc | quisto.                            | GoSign: Free                    |                      | 0,0  |
| GoSign: Free                                                                      | GRATIS                             | T                               | otale:               | 0.0  |
|                                                                                   |                                    |                                 | IVA:                 | -,   |
|                                                                                   |                                    | Totale IV                       | /A inclusa:          |      |
|                                                                                   |                                    | AGGIUNGI E VAI AL CA            | rrello $\rightarrow$ | •    |
|                                                                                   |                                    |                                 |                      |      |
| GoSign: Free                                                                      | 0,00 € + IVA                       | Totale carrello                 |                      |      |
| GoSign: Free<br>Utenze: 1                                                         | 0,00 € + IVA                       | Totale carrello                 |                      | 0.00 |
| GoSign: Free<br>Utenze: 1<br>Elimina                                              | <b>0,00 €</b> + IVA<br>Quantità: 1 | Totale carrello<br>GoSign: Free |                      | 0,00 |
| GoSign: Free<br>Utenze: 1<br>Elimina                                              | <b>0,00 €</b> + IVA<br>Quantità: 1 | Totale carrello<br>GoSign: Free | otale:               | 0,00 |
| GoSign: Free<br>Utenze: 1<br>Elimina<br>+<br>Aggiungi altri prodoti               | <b>0,00 €</b> + IVA<br>Quantità: 1 | Totale carrello<br>GoSign: Free | otale:<br>IVA:       | 0,00 |

A questo punto sarà necessario creare il proprio account Infocert cliccando su "Crea il tuo account".

| Entra in InfoCert              | Accedi Crea il tuo account →      |
|--------------------------------|-----------------------------------|
|                                | Inserisci il tuo indirizzo e-mail |
| Sei già registrato?            | Es. mario.rossi@gmail.com         |
| Accedi al tuo account InfoCert |                                   |
|                                | Inserisci la tua password         |
|                                | Inserisci password                |
|                                | ACCEDI E PROCEDI AL PAGAMENTO     |

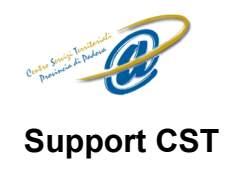

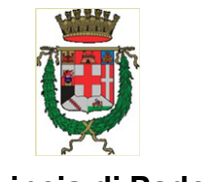

Provincia di Padova

Successivamente sarà necessario compilare il form proposto inserendo i propri dati per effettuare la registrazione.

Una volta compilato il form e selezionato i consensi ed il controllo reCaptcha (Non sono un robot), cliccare su "Registrati e procedi al pagamento".

| iniocert                       |                                                                                                    |                                                                                                    |  |
|--------------------------------|----------------------------------------------------------------------------------------------------|----------------------------------------------------------------------------------------------------|--|
|                                | Inserisci il tuo indirizzo e-m                                                                                                    | ail                                                                                                    |  |
| ochi secondi per creare il tuo | Es. mario.rossi@gmail.com                                                                                                    |                                                                                                    |  |
|                                | Ti servirà per accedere al tuo account InfoCert                                                                                                    |                                                                                                    |  |
|                                | Password 😧                                                                                                    | Conferma la password                                                                                                    |  |
|                                | Inserisci password                                                                                                    | Inserisci password                                                                                                    |  |
|                                | Attività                                                                                                    | Settore (Facolitativo)                                                                                                    |  |
|                                | Seleziona un'attività                                                                                                    | Seleziona un settore                                                                                                    |  |
|                                | Nome                                                                                                    | Cognome                                                                                                    |  |
|                                | Inserisci                                                                                                    | Inserisci                                                                                                    |  |
|                                |                                                                                                    |                                                                                                    |  |
|                                | Cellulare                                                                                                    |                                                                                                    |  |
|                                | +39                                                                                                    |                                                                                                    |  |
|                                | Cellulare<br>+39<br>DICHIARO di aver preso visic<br>personali fornita da InfoCert<br>www.infocert.it. (Obbligatori<br>Inoltre, per la finalità di cui al pa<br>ACCONSENTO al trattamento de<br>Titolare di comunicazioni comm<br>prodotti/servizi propri di qualsia<br>Si<br>ACCONSENTO alla comunicazio<br>che li utilizzeranno per le propri<br>qualità di autonomi Titolari della | ne dell'informativa sulla protezione dei dati<br>S.p.A ai sensi del GDPR e pubblicata sul sito<br>o)<br>rragrafo 4, lettere e), f), g) dell'informativa:<br>el Dati in relazione all'invio da parte del<br>erciali e/o promozionali relative a<br>Isi genere o di altre società. ( <i>Focoltotivo</i> )<br>No<br>ne o al trasferimento dei Dati ad altre società<br>e finalità commerciali e/o promozionali in<br>trattamento. ( <i>Focoltotivo</i> )    |  |
|                                | Cellulare +39 DICHIARO di aver preso visic personali fornita da InfoCert www.infocert.it. (Obbligotori Inoltre, per la finalità di cui al pa ACCONSENTO al trattamento da Titolare di comunicazioni comm prodotti/servizi propri di qualsiz SI ACCONSENTO alla comunicazio che li utilizzeranno per le propri qualità di autonomi Titolari del to SI                                 | ine dell'informativa sulla protezione dei dati<br>S.p.A ai sensi del GDPR e pubblicata sul sito<br>o)<br>rragrafo 4, lettere e), f), g) dell'informativa:<br>el Dati in relazione all'invio da parte del<br>erciali e/o promozionali relative a<br>isi genere o di altre società. <i>(Facoltativo)</i><br>No<br>ne o al trasferimento dei Dati ad altre società<br>e finalità commerciali e/o promozionali in<br>trattamento. <i>(Facoltativo)</i><br>No |  |

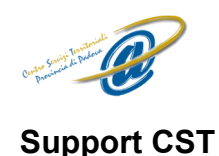

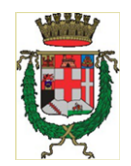

#### Provincia di Padova

Successivamente comparirà un avviso notifica l'invio di una mail all'indirizzo e-mail indicato in fase di registrazione. Controllare la propria mail e nel caso non abbiate ricevuto la mail, premere su **"Rinvia link"** si riceverà un link per confermare la registrazione.

| Completa la tua registrazione                                                   | ×   |
|---------------------------------------------------------------------------------|-----|
| Gentile cliente, ti è stata mandata una e-mail per complet<br>la registrazione. | are |
| Rinvia link Vai al logi                                                         |     |

Una volta aperto il link ricevuto nell'e-mail indicata in fase di registrazione, l'account Infocert sarà attivo.

Attenzione: non premere **"Vai al login"**, in quanto il login va fatto dalla prima pagina che si è aperta quando si è fatto click sul pulsante **"Accedi o registrati"** da dike (all'inizio del punto 2).

Nel caso in cui la scheda iniziale di login fosse stata chiusa oppure non fosse più valida, basterà tornare a dike e fare click su "Annulla login".

In seguito fare click di nuovo su "Accedi o registrati", questo aprirà nuovamente la pagina di login nella quale dovranno essere inseriti nome utente (*indirizzo e-mail*) e password appena impostati nella fase di creazione dell'account e cliccare su "Accedi".

| Accedi                       |   |                                         |
|------------------------------|---|-----------------------------------------|
| Nome utente                  |   | Hai l'App MyInfoCert?                   |
| Nome utente                  |   |                                         |
| Password                     |   |                                         |
| Inserisci password           | Ø |                                         |
| Tentativi rimasti: 5         |   |                                         |
| Hai dimenticato la password? |   | Il codice è valido per <b>0</b> secondi |
| Annulla Accedi               |   |                                         |
|                              |   |                                         |

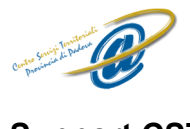

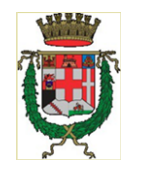

#### Support CST

Provincia di Padova

Una volta eseguito l'accesso ad Infocert apparirà una richiesta da parte del browser come nella foto sotto. Spuntare *"Consenti sempre a isac.infocert.it di aprire il link di questo tipo nell'app associata"* e successivamente **"Apri GoSign Desktop"** 

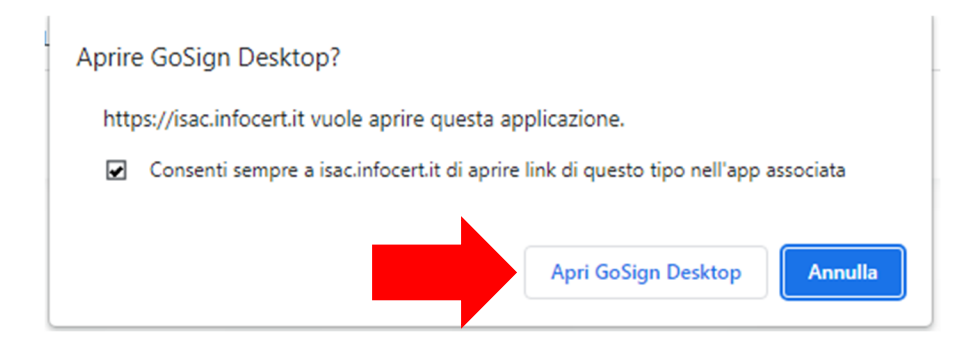

Si ritornerà al software Dike GoSign Desktop dove bisognerà obbligatoriamente scorrere la licenza d'uso per poter sbloccare il pulsante **"Accetta"**.

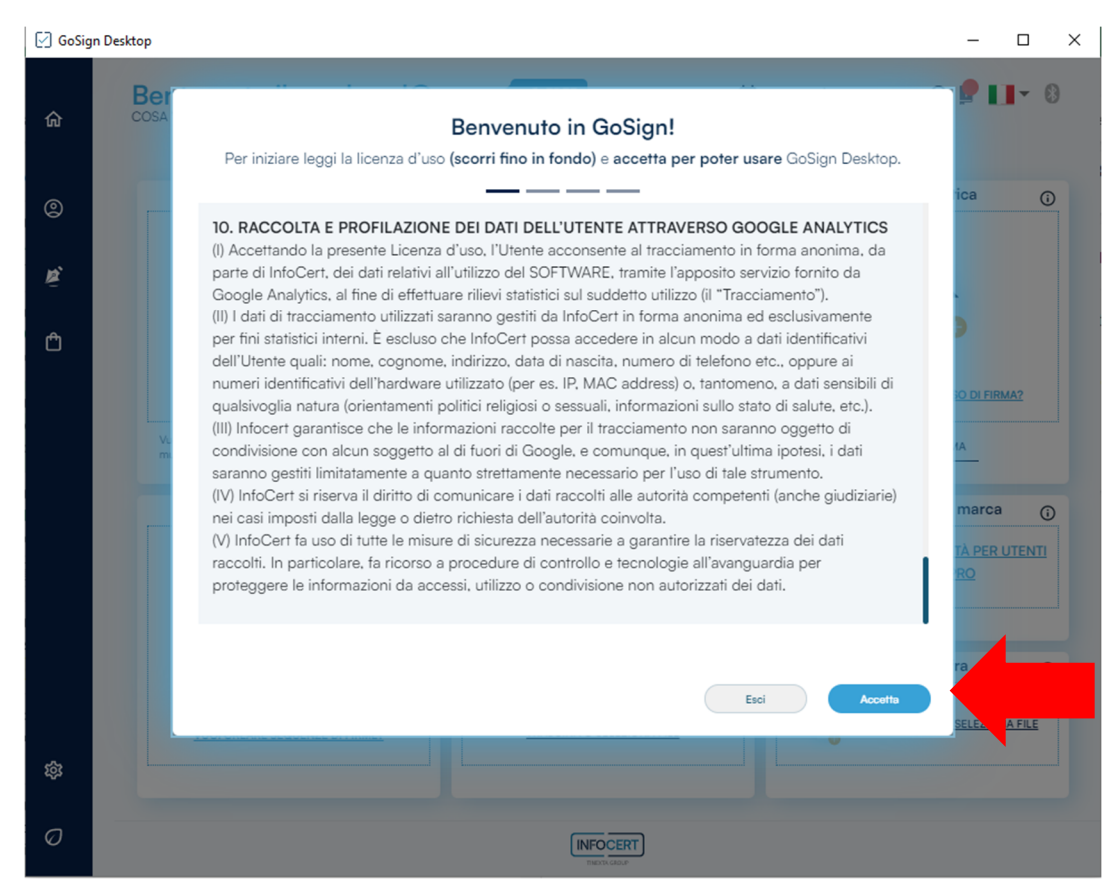

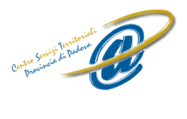

## Provincia di Padova

#### Support CST

Premere quindi su "Accetta" anche nella schermata successiva.

| Configura GoSign                                                                                   |       |         |
|----------------------------------------------------------------------------------------------------|-------|---------|
| Alla tua utenza sono associati alcuni servizi, collegali subito da qui per risparmiare tempo dopo. |       | dopo.   |
| Servizi collegati alla tua utenza<br>seleziona i servizi che vuoi collegare e caricare su GoSIgn   |       |         |
| Account GoSign Web (MS647903)                                                                      |       |         |
|                                                                                                    |       |         |
|                                                                                                    |       |         |
|                                                                                                    |       |         |
|                                                                                                    |       |         |
|                                                                                                    | Salta | Accetta |

Verrà quindi richiesto, a discrezione dell'utente, di impostare uno stile per la firma digitale.

Se si desidera impostarla bisogna inserire Nome e Cognome, scegliere il font e passare alla scheda **"Imposta sfondo"** nella quale selezionare *"Stile a Colonne"* per una maggior comprensione della firma e successivamente premere su **"Salva come default"**.

Se non si desidera impostarla è sufficiente premere su **"Salta".** (il programma chiederà comunque ad ogni avvio di impostare queste personalizzazioni quindi si consiglia di non saltare).

#### Imposta la tua firma

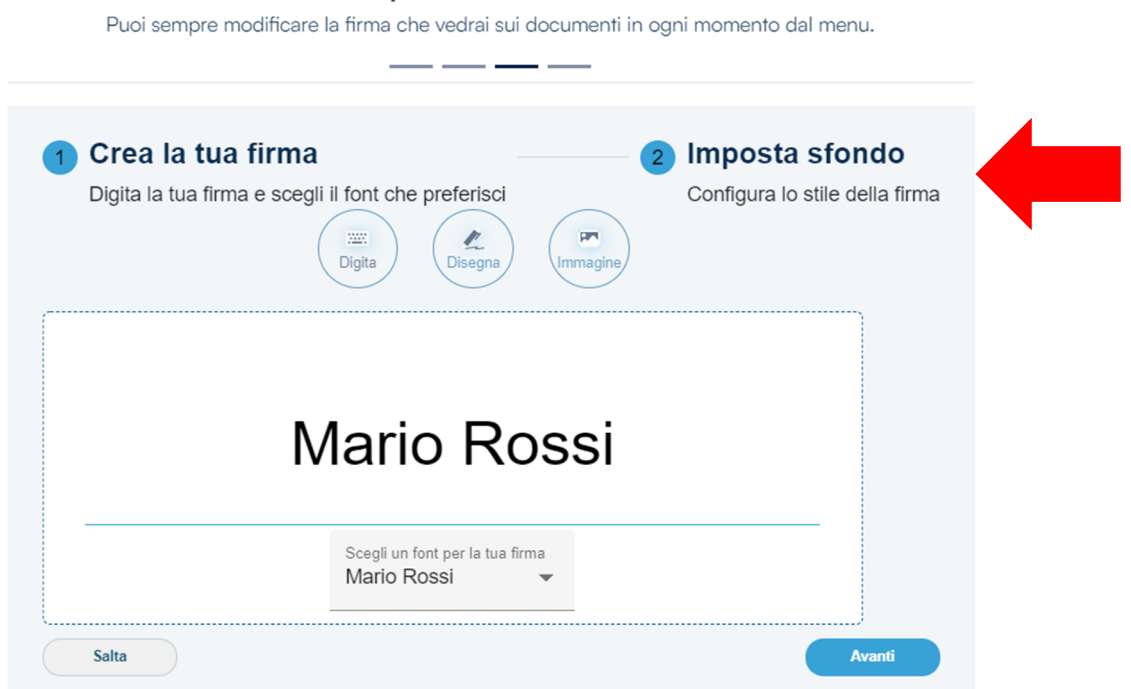

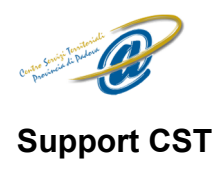

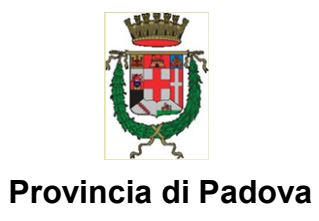

#### Imposta la tua firma

Puoi sempre modificare la firma che vedrai sui documenti in ogni momento dal menu.

| gita la tua firma e scegli il font che preferisci | Configura lo stile della firma                                           |
|---------------------------------------------------|--------------------------------------------------------------------------|
| e di stile stile a colonne                        | Mostra firma esempio                                                     |
| nagine di sfondo Carica un'immagine               | Mario Rossi<br>Organizzazione:<br>INFOCERT SPA<br>Data: 27/09/2023 11:18 |
|                                                   |                                                                          |

Infine, premere "Chiudi" e la procedura di login sarà completata quindi sarà possibile firmare digitalmente.

| Sei pronto per iniziare a firmare con GoSign |                                                                                                    |
|----------------------------------------------|----------------------------------------------------------------------------------------------------|
|                                              |                                                                                                    |
| Ottieni il                                   | massimo da GoSign                                                                                                    |
|                                              | Firma i tuoi documenti<br>Seleziona o carica un documento dal tuo PC per firmare digitalmente e a valore legale.                                       |
| 0                                            | Verifica la validità della firma di un documento<br>Visualizza velocemente se la firma di un documento è valida e controlla i dettagli del certificato |
| <b>B</b>                                     | Crea una pratica<br>Disponibile per la licenza Business, per richiedere a clienti o colleghi di firmare dei documenti.                                 |
|                                              | Controfirma<br>Disponibile per la licenza PRO, consente di creare una sequenza di firme legate ad un documento.                                        |
| -0-                                          | Associa / Separa marca<br>Con le marche temporali InfoCert, puoi certificare la data dei tuoi documenti con un click.                                  |
|                                              |                                                                                                    |